## Update Student Information in Aspen

• The first step is to create an Aspen account, click on this link to start the process https://ma-barnstable.myfollett.com/aspen-login/?deploymentId=ma-barnstable

|                | English 🗸           |
|----------------|---------------------|
| <b>\$ Foll</b> | ett Aspen           |
| Barnstab       | ble Public Schools  |
| Login ID       |                     |
|                | Trouble logging in? |
|                |                     |
| Log In         | Request Account     |
| Log In         | OR Request Account  |

• Click here if you are NEW to Aspen:

## **Create Your Aspen Account**

<u>Click or tap here</u> if you are new to the district and the system doesn't contain any of your informatio.

Click or tap here to have the account verification email resent.

• Click here if you already have an account and you need to verify the email address:

## **Create Your Aspen Account**

♨

<u>Click or tap here</u> if you are new to the district and the system doesn't contain any of your information.

<u>Click or tap here</u> to have the account verification email resent.

• Please fill in all Personal and Account Information and Click Next then Click Create My Account:

| Create Your Asses Assessed               | Create Your Assess Assessme              |
|------------------------------------------|------------------------------------------|
| Create Your Aspen Account                | Create Your Aspen Account                |
| PERSONAL INFORMATION ACCOUNT INFORMATION | PERSONAL INFORMATION ACCOUNT INFORMATION |
| First Name                               | Primary Email                            |
| Redor                                    | lam29 iiilijäpral com                    |
| Last Name                                | Confirm Email                            |
| ligen                                    | Antitation and a second                  |
| Address Line 1                           |                                          |
| 22 Anthen Read                           | Password Requirements                    |
| Address Line 2 (Optional                 | 0                                        |
| South Yarmouth, NN 82004                 | Confirm Password                         |
| City                                     | •••••                                    |
| fouth Yarmath *                          | Security Question                        |
| State/Province                           | What is your mother's maiden name? -     |
|                                          | Security Answer                          |
| Postal Code                              | ••••••                                   |
|                                          | Confirm Security Anounce                 |
|                                          |                                          |
| Primary Phone                            |                                          |
| 101027-041000                            | Previous Next Close                      |
| Previous Next Close                      | Create My Account                        |

• Your account has been created and an email verification has been sent to the primary email address you provided.

| Creat                                                                                                    | e Your Aspen Account                                                                                                    |  |  |  |
|----------------------------------------------------------------------------------------------------|----------------------------------------------------------------------------------------------------|--|--|--|
| Account Request Processed!<br>A verification email will be sent to the address you specified. Please click on the<br>confirmation link in the email to verify your address. Once completed, your account will<br>be activated and you'll be able to login using the email and password you just entered. |                                                                                                    |  |  |  |
|                                                                                                    | Walcomall Places waifs your Access amail address a music                                                                       |  |  |  |
|                                                                                                    | Aspen Support career-predminimedalations                                                                                       |  |  |  |
| -                                                                                                    | to me III                                                                                                    |  |  |  |
|                                                                                                    | Hi Robin Lynn,                                                                                                    |  |  |  |
|                                                                                                    | Thank you for requesting an Aspen account.                                                                                     |  |  |  |
|                                                                                                    | Your request was submitted using this email address. Please click here to verify your email address and activate your account. |  |  |  |
|                                                                                                    | If you didn't request an Aspen account, please click here to cancel the request.                                               |  |  |  |
|                                                                                                    | Thank you,<br>Aspen System Administrator                                                                                       |  |  |  |
|                                                                                                    |                                                                                                    |  |  |  |
| Accou                                                                                                    | Int Verification                                                                                                    |  |  |  |
| Verificatio                                                                                                    | on completed successfully!                                                                                                    |  |  |  |
| Your acco                                                                                                    | punt is now active.                                                                                                    |  |  |  |
|                                                                                                    | Close                                                                                                    |  |  |  |

Go back to Aspen and log on with your new credentials. Login ID = email address and your password is the one you just created.

Update your student (s) information:

• Click on Forms and New to start

| í | ്പ Home | >       | Forms for TestStudent71, TestRW8 - |         |             |
|---|---------|---------|------------------------------------|---------|-------------|
| 6 | Assign  | ments > | NAME                               | ACTIONS | STATUS      |
| 8 | Attenda | ance >  | Returning Student Registration     | New     | Not Started |
| Ē | Classes | s >     |                                    | J       |             |
| Ē | Calenda | ar >    |                                    |         |             |
| ŧ | Forms   | >       |                                    |         |             |
| å | New St  | udent > |                                    |         |             |

- Follow the directions very carefully. You will be working through the TABS that are outlined in RED. You do not have to finish the entire Update at once, you can always come back and finish your work your changes will be saved each time you click the Save & Close button on the bottom of the page.
- If you are using a mobile device such as a phone or tablet, the arrows will be at the bottom of the screen.

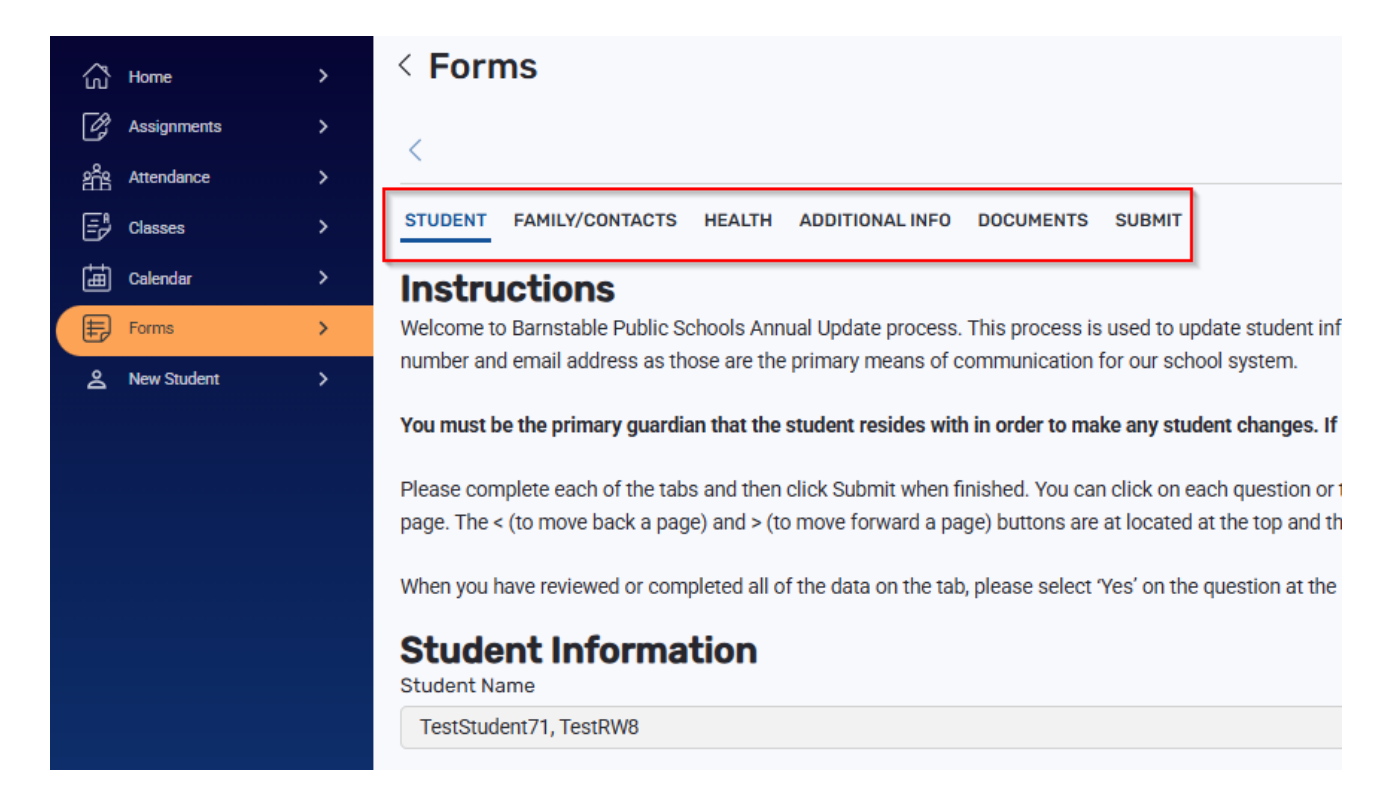

• Family/Contacts Tab – You can update your own information and limited fields on the other contacts by clicking on the + sign to open the record. If you need to delete or update more information – Please contact your school directly.

| Home            | > | < Forms                                                                                                    | ¢   |
|-----------------|---|----------------------------------------------------------------------------------------------------|-----|
| Assignments     |   |                                                                                                    |     |
| ging Attendance |   |                                                                                                    |     |
| E Classes       |   | STUDENT FAILUYCONTACTS HEALTH ADDITIONAL INFO DOCUMENTS SUBINIT                                                                                                    |     |
| Calendar        | > | Parent / Guardian / Other Contact                                                                                                    |     |
| Forms           | > | Click on the + to the left of your name to complete your own record(s), then click on the + to the left of the other contact(s) to complete their record(s). Click Add to add any additional contacts for the student. |     |
| A New Student   |   | To delete any contacts, please contact your student's school.                                                                                                    |     |
|                 |   | Only 1 contact per priority                                                                                                    |     |
|                 |   |                                                                                                    | Add |
|                 |   | C man and a man                                                                                                    |     |
|                 |   | © 2 - hat Donland - had Donland 1 - Booline                                                                                                    |     |
|                 |   | © 4 Robert Manager Aug                                                                                                    |     |

• Health Tab – Please update ALL information. You will need to choose something or NONE/No Medical Conditions to report in the Medications and Medical History sections.

| ි Home        | > | < Forms                                                         |
|---------------|---|-----------------------------------------------------------------|
| Assignments   |   |                                                                 |
| Attendance    |   |                                                                 |
| Er Classes    |   | STUDENT FAMILY/CONTACTS HEALTH ADDITIONAL INFO DOCUMENTS SUBMIT |
| Calendar      |   | Medical Providers                                               |
| Forms         | > | Have there been any changes to the medical providers section?   |
| A New Student | > | Select options                                                  |
|               |   | Physician Name                                                  |
|               |   | SP Dr                                                           |
|               |   | Physician phono                                                 |
|               |   |                                                                 |
|               |   | 666-666-                                                        |

• Additional Info Tab – Please review the handbook and acceptable use policies if you are unfamiliar with the contents of either document.

| ŝ | Home        | > | < Forms                                                                                                    |
|---|-------------|---|----------------------------------------------------------------------------------------------------|
| Ø | Assignments |   |                                                                                                    |
| å | Attendance  |   |                                                                                                    |
| Ē | Classes     |   | STUDENT FAMILY/CONTACTS HEALTH ADDITIONAL INFO DOCUMENTS SUBMIT                                                                                                    |
| ŧ | Calendar    |   | Additional Student Information                                                                                                    |
| ŧ | Forms       | > | Is this student a military dependent? If so, select type:                                                                                                    |
| گ | New Student | > | Not enrolled as Member of a Military family                                                                                                    |
|   |             |   | Children who ARE eligible for assistance under the Interstate Compact on Educational Opportunity for Military Children:<br>Active duty members of the uniformed services, National Guard and Reserve on active duty orders<br>Members who die on active duty<br>Veterans who are nedically discharged or retired for (1) year<br>Veterans who have been severely injured and medically discharged<br>Children who ARE NOT eligible for assistance under the Interstate Compact on Educational Opportunity for Military Children:<br>Inactive members of the National Guard and Reserves |

• Documents Tab – Please Add any supporting documents.

| ි       | Home                                                                                                    | >                                                                         | < Forms                                                                                                    |             |  |
|---------|----------------------------------------------------------------------------------------------------|---------------------------------------------------------------------------|----------------------------------------------------------------------------------------------------|-------------|--|
| C?      | Assignments                                                                                                    | >                                                                         |                                                                                                    |             |  |
| âŝ      | Attendance                                                                                                    | >                                                                         |                                                                                                    |             |  |
| Ē       | Classes                                                                                                    | >                                                                         | STUDENT FAMILY/CONTACTS HEALTH ADDITIONAL INFO                                                                                                    |             |  |
| 臣       | Calendar                                                                                                    | >                                                                         | Documentation                                                                                                    |             |  |
| Ð       | Forms                                                                                                    | >                                                                         | Required Documentation for Returning Students to Barnstable                                                                                                    |             |  |
| Å       | New Student                                                                                                    | >                                                                         | If you have changed your physical address and moved out of the town of Barnstable, please complete the school choice application form located here: htt                                                                                                    | <u>ps:/</u> |  |
|         |                                                                                                    |                                                                           | If you have recently moved into Barnstable or moved to a different town within Barnstable, families submitting a change of address must demonstrate Bar<br>A photo ID is also required. In order to verify residency, the District reserves the right to request additional documents and/or to conduct an investigation i<br>Because residency can change for students and their families during the school year, the District may verify residency at any time. | nsta<br>nee |  |
|         |                                                                                                    |                                                                           | Please upload only the following document types: pdf, doc, docx, jpg, png                                                                                                    |             |  |
|         |                                                                                                    |                                                                           | 1. Photo identification of parent/guardian (one of the following)                                                                                                    |             |  |
|         |                                                                                                    |                                                                           | Driver's license                                                                                                    |             |  |
|         |                                                                                                    |                                                                           | Massachusetts ID card                                                                                                    |             |  |
|         |                                                                                                    |                                                                           | Valid government-issued photo ID such as a passport                                                                                                    |             |  |
|         |                                                                                                    |                                                                           |                                                                                                    |             |  |
| Forme   | • •                                                                                                    | 1 Photo ide                                                               | ntification of parant/usardian                                                                                                    |             |  |
| A New S | Student >                                                                                                    | Click the Add but                                                         | tton to begin uploading your Photo ID documents.                                                                                                    |             |  |
|         |                                                                                                    |                                                                           |                                                                                                    | 2           |  |
|         |                                                                                                    | 2. Proof of F                                                             | Residency<br>tton to begin uploading your Proof of Residency documents.                                                                                                    |             |  |
|         |                                                                                                    | Viick the Add button to begin uprovang your Proof of Residency documents. |                                                                                                    |             |  |
|         |                                                                                                    | 3. Health Records                                                         |                                                                                                    |             |  |
|         |                                                                                                    | Click the Add button to begin uploading your Health documents.            |                                                                                                    |             |  |
|         | 4. Legal documents such as custody agreements, caregiver affidavits, divorce decrees or restraining/protection orders (notarized translation into English) |                                                                           |                                                                                                    |             |  |
|         |                                                                                                    | Click the Add but                                                         | tton to begin uploading your Legal documents.                                                                                                    | *           |  |
|         |                                                                                                    |                                                                           |                                                                                                    |             |  |

• Remember to Type in your name:

Enter your name to confirm you have read and agree to our Affidavit of Residency. \*

Please type your name

• Submit Tab – Click Submit

| ଜ      | Home        | > | < Forms                                                                                                    | 4 ©    |
|--------|-------------|---|----------------------------------------------------------------------------------------------------|--------|
| Ø      | Assignments |   |                                                                                                    |        |
| rife . | Attendance  |   |                                                                                                    |        |
| 5      | Classes     |   | STUDENT FAMILY/CONTACTS HEALTH ADDITIONAL INFO DOCUMENTS                                                                                                    |        |
| (iii)  | Calendar    |   | Click each tab and review the information. When all information is accurate and complete, click Submit,                                                                                               |        |
| B      | Forms       | > |                                                                                                    |        |
| 2      | New Student | > | Required documentation is listed below. If the situations do not apply to you, click Submit,                                                                                                    |        |
|        |             |   | If your student takes medication at school, medication consent forms need to be signed by parent and health care provider and be returned to the school(s).                                           |        |
|        |             |   | Proof of protection order/restraining order custody agreement/divorce decree/other legal documentation -you must provide the school with copies of these documents.                                   |        |
|        |             |   | Residency Requirement: Your child must live in the town of Barnstable to attend the Barnstable Public Schools. If your child is no longer living in the town of Barnstable please contact the school. |        |
|        |             |   | <                                                                                                    | _      |
|        |             |   | Sov & Costo                                                                                                    | Submit |

• You will receive this red "Please fix all form errors" if you have missed any fields:

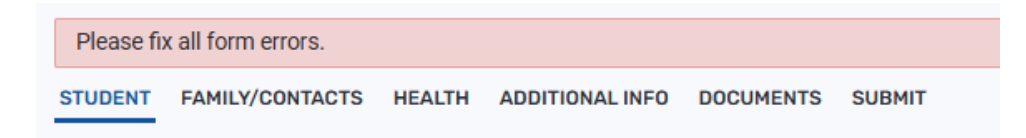

• When you have completed the Student Update you will receive an email from Aspen.

------ Forwarded message -------From: <u>aspen-sysadmin@myfollett.com</u> <<u>aspen-sysadmin@myfollett.com</u>> Date: Thu, Feb 27, 2025 at 1:55 PM Subject: Re-Registration form for Test Student SY24, Test BUE received To:

Thank you for completing the Re-Registration form. Once reviewed, any changes will be updated on the student's records in Aspen and you will be notified via email.